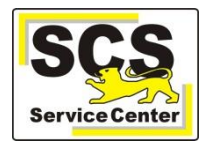

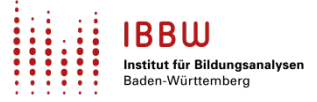

Voraussetzung: NEO ist in ASV-BW Ihrer Schule eingerichtet (NEO-Schlüssel eingetragen)

- 1. Melden Sie sich in ASV-BW mit dem Admin-Zugang an.
- 2. Rufen Sie Datei > Verwaltung > Notenerfassung Online > Schuleinrichtung auf:

| Natanerfassung Online Schuleinrichtung X                                                                               |  |  |  |  |  |  |  |
|----------------------------------------------------------------------------------------------------|--|--|--|--|--|--|--|
|                                                                                                    |  |  |  |  |  |  |  |
| ■ 🗄 ⊃ X 🔜                                                                                                    |  |  |  |  |  |  |  |
| Schul-/Dienststellennummer Schulbezeichnung (intern) Schulart                                                          |  |  |  |  |  |  |  |
| 04 RS                                                                                                    |  |  |  |  |  |  |  |
| - Notenerfassung Online einrichten                                                                                     |  |  |  |  |  |  |  |
| URL http://10.127.131.21/neo                                                                                           |  |  |  |  |  |  |  |
| Schlüssel kdMd                                                                                                    |  |  |  |  |  |  |  |
|                                                                                                    |  |  |  |  |  |  |  |
| Daten für Digitale Bildungsplattform synchronisieren                                                                   |  |  |  |  |  |  |  |
| Einrichten Löschen                                                                                                    |  |  |  |  |  |  |  |
| Notenerfassung Online deaktivieren                                                                                     |  |  |  |  |  |  |  |
| Schreibgeschützter Modus                                                                                               |  |  |  |  |  |  |  |
| - Synchronisation                                                                                                    |  |  |  |  |  |  |  |
| Automatische Synchronisation Intervall 30 Minuten                                                                      |  |  |  |  |  |  |  |
| Jetzt synchronisieren                                                                                                  |  |  |  |  |  |  |  |
| Status                                                                                                    |  |  |  |  |  |  |  |
| Initiale Synchronisation erfolgt: ja<br>Automatische Synchronisation: ja<br>Letzte Synchronisation:<br>Sync-Status: OK |  |  |  |  |  |  |  |

3. Setzen Sie den Haken bei **Daten für Digitale Bildungsplattform synchronisieren** und **speichern** Sie.

| Notenerfassung Online Schuleinrichtung ×             |                                           |          |  |  |  |  |
|------------------------------------------------------|-------------------------------------------|----------|--|--|--|--|
| <b>■ = &gt; × =                                </b>  |                                           |          |  |  |  |  |
| Schul-/Dien                                          | ststellennummer Schulbezeichnung (intern) | Schulart |  |  |  |  |
| 04                                                   | schule                                    | RS       |  |  |  |  |
| - Notenerfassung Online einrichten                   |                                           |          |  |  |  |  |
| URL                                                  | http://10.127.131.21/neo                  |          |  |  |  |  |
| Cabloreal                                            | Jzhnaj Jye TVu 5DZ 💉                      |          |  |  |  |  |
| Schlussel                                            |                                           |          |  |  |  |  |
| Daten für Digitale Bildungsplattform synchronisieren |                                           |          |  |  |  |  |
|                                                      | Einrichten                                |          |  |  |  |  |
| Notenerfassung Online deaktivieren                   |                                           |          |  |  |  |  |
|                                                      | Schreibgeschützter Modus                  |          |  |  |  |  |

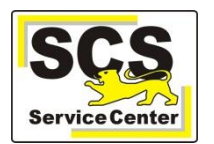

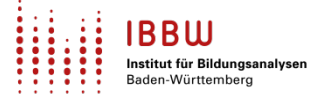

4. Zur Übertragung der zusätzlichen Daten wird der Zugang zu NEO erst gelöscht. Dabei werden alle noch nicht synchronisierten Daten übertragen. Klicken Sie auf Löschen und neu einrichten.

| Bestätig | jung X                                                                                                    |
|----------|----------------------------------------------------------------------------------------------------|
| ?        | Zur Übertragung erweiterter Inhalte für die Digitale Bildungsplattform werden die Daten im NEO-Server zunächst gelöscht<br>und danach mit erweitertem Datenumfang neu eingerichtet. Vor dem Löschen werden nicht synchronisierte Daten<br>übertragen.<br>Löschen und neu einrichten Abbrechen |

Danach erfolgt automatisch eine erneute, initiale Synchronisation mit den zusätzlichen Daten für die Digitale Bildungsplattform.

Alle Einstellungen der Synchronisation (Intervall, Automatik) bleiben erhalten.

5. Aktualisierungen in ASV-BW sind nur dann im ASV-Import im IdAM verfügbar, wenn zuvor eine erneute Synchronisation zwischen ASV-BW und NEO stattgefunden hat. Diese kann über Jetzt synchronisieren händisch ausgelöst oder es kann ein Zeitintervall für eine automatische Synchronisation hinterlegt werden.

| - Synchronisation  Automatische Synchronisation  Jetzt synchronisieren  - Status                                       | Intervall | 30 牵 | Minuten |
|----------------------------------------------------------------------------------------------------|-----------|------|---------|
| Initiale Synchronisation erfolgt: ja<br>Automatische Synchronisation: ja<br>Letzte Synchronisation:<br>Sync-Status: OK | 114       |      |         |